# GUIA RÁPIDA DE USO DE DOCUMENTOS AUTOMATIZADOS

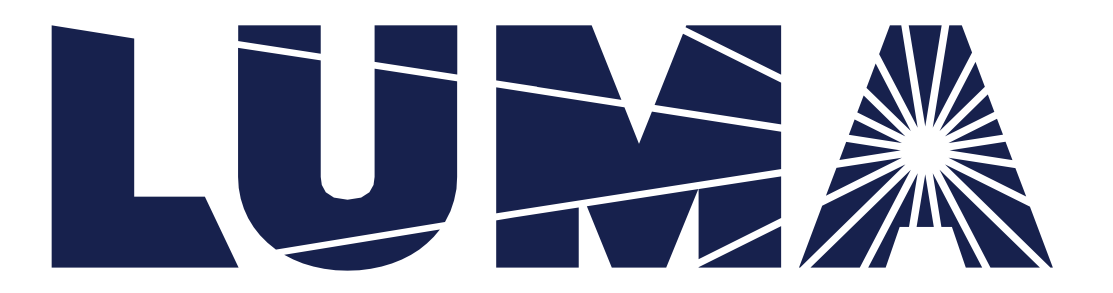

En los últimos años las grandes empresas han centrado sus esfuerzos en encontrar una forma de aumentar la productividad por medio del uso y aprovechamiento de la tecnología. Es por eso, que Luma Energy ha tomado la iniciativa de trabajar con la "*Automatización de Documentos*" en el Portal de Radicación de Proyectos (PREPLUMA)

#### ¿Qué es?

La automatización de documentos es un método implementado en los sistemas y flujos de trabajo que ayudan en la creación de documentos electrónicos. Además, permite reducir al mínimo la entrada de datos, el tiempo dedicado a la lectura y corrección, así como los errores humanos. Actualmente, nuestro Portal de Radicación Electrónica de Proyectos (PREPLUMA) cuenta con algunos documentos automatizados, pero nuestra meta es proveer la mayor documentación automatizada para beneficio de nuestros clientes y optimizar los procesos de aprobación.

### ¿Cómo funciona?

Una vez se haya completado la solicitud de registro del proyecto, los documentos tendrán la información parcialmente completada y solo se limitará a ingresar los datos concernientes al formulario, reemplazando la entrada manual (hard copy).

### ¿Cuáles son los beneficios principales?

- Reduce la incertidumbre y el margen de error por fallos de ejecución.
- Aumento en la eficiencia y rendimiento en el flujo del proceso.
- Acceso seguro y rápido a esos documentos.
- La información que está digitalizada puede ser modificada y utilizada para otros fines.
- Se facilita la difusión en línea de los documentos. Éstos pueden redistribuirse de forma inmediata sin enviar la copia física ni esperar la confirmación de su recepción.
- Contribuye al mantenimiento y mejora del Medio Ambiente ayudando a disminuir la contaminación generada por el papel.

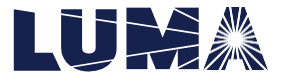

### Documento #1: CONFIRMACIÓN DE ORIENTACIÓN AL CLIENTE

### A. <u>Generar documento: Usuario Cliente</u> *Antes de radicar proyecto*:

Para completar el formulario electrónico, diríjase a la pestaña **Anejos** y siga los pasos a continuación:

**1.** Presione el botón **Completor** en el nombre del formulario "Orientación al Cliente".

| LUMA Max                                                                                                 | Formularios -                                                                           | Bandeja de Proyectos              | Historial de Pagos | Q Buscar | Mapas -  | Mi Perfil •    | Switch      |
|----------------------------------------------------------------------------------------------------|-----------------------------------------------------------------------------------------|-----------------------------------|--------------------|----------|----------|----------------|-------------|
| Aneios                                                                                                   |                                                                                         |                                   |                    |          |          |                |             |
| do documento electrónico que se aneje en este portal tiene que poderse imprimir y almacenar. De un docum | rento incluir alguna restricción que impida imprimir o almacenar el archivo, el mismo r | no será vinculante para la Autori | lad.               |          |          |                |             |
| Documentos Necesarios para el Trámite Anejos Opcionales                                                  |                                                                                         |                                   |                    |          |          |                |             |
| formulario de Orientación al Cliente                                                                     |                                                                                         |                                   |                    | C        | ompletar |                |             |
| Certificaciones de los equipos (OGPe)                                                                    |                                                                                         |                                   |                    |          | Cho      | ose File Noti  | lle chosen  |
| Certificación de Pruebas para Sistemas de GD                                                             |                                                                                         |                                   |                    |          | Cho      | ose File No fi | lle chosen  |
| videncia de colegiación y licencia profesional (si el diagrama no incluye la firma digital)              |                                                                                         |                                   |                    |          | Cho      | ose File No fi | ie chosen   |
| represión de pantalia o certificación del manufacturero de ajustes en inversor                           |                                                                                         |                                   |                    |          | Cho      | ose File No fi | lle chosen  |
| ertificación del instalador (OEPPI)                                                                      |                                                                                         |                                   |                    |          | Cho      | ose File Nofi  | ile chosen  |
| iograma itustrativo del GD (certificado por el diseñador)                                                |                                                                                         |                                   |                    |          | Cho      | ose File Not   | ile chosen  |
| tampillas del CIAPR para cada documento certificado por un ingeniero                                     |                                                                                         |                                   |                    |          | Cho      | ose File No fi | ile chosen  |
| ertificación de Instalación Eléctrica                                                                    |                                                                                         |                                   |                    |          | Cho      | ose File No fi | lle chosen  |
| idencia de collegiación, licencia profesional y especialidad (ingeniero electricista)                    |                                                                                         |                                   |                    |          | Cho      | ose File No fi | ile chosen  |
|                                                                                                    |                                                                                         |                                   |                    |          |          |                | Subir Docum |
|                                                                                                    |                                                                                         |                                   |                    |          |          |                |             |
| Kombre Descripción del Archivo                                                                           | Tipo de Anejo                                                                           | Fecho de Creación                 |                    |          |          | Acción         |             |

2. Se mostrará la siguiente pantalla. El cliente deberá escoger la fecha en la que fue orientado; luego marcará el encasillado para confirmar y validar su cuenta entrando su nombre de usuario, últimos cuatro dígitos de seguro social y contraseña; finalmente presionará el botón de

|                                                          | Confirm                                                        | nación de Orientación al                               | Cliente                                                |                                                       |
|----------------------------------------------------------|----------------------------------------------------------------|--------------------------------------------------------|--------------------------------------------------------|-------------------------------------------------------|
| Yo certifico que he sido orientado para desarrolla       | el proyecto del sistema de generación distribuida (GD) sobre   | el proceso de interconexión de GD y participación      | en los programas de medición neta establecido; el cu   | mplimiento con los requisitos técnicos establecidos e |
| Reglamento identificado; firmar un acuerdo de in         | erconexión del GD y participación en los programas de medio    | ión neta; y la posibilidad de la desconexión del GD    |                                                        |                                                       |
| Al firmar electrónicamente solicitud para confirme       | r la Orientación, entiendo que el uso de este medio electrónic | o es voluntario y mi firma a través de éste tiene el m | nismo efecto legal conferido a los documentos suscrito | os con la firma de puño y letra.                      |
| Fecha en que se le oriento al cliente (dia/mes/año)*     |                                                                |                                                        |                                                        |                                                       |
| 19 v noviembre                                           | > 202                                                          | ~                                                      |                                                        |                                                       |
|                                                          |                                                                |                                                        |                                                        |                                                       |
| Marcar encasillado para confirmar la orientación de esta | olicitud y validar su cuenta.                                  |                                                        |                                                        |                                                       |
| Ver documento de Orientación de Confirmación al          | Cliente                                                        |                                                        |                                                        |                                                       |
|                                                          |                                                                | Nombre de Usuario *                                    |                                                        |                                                       |
|                                                          |                                                                |                                                        |                                                        |                                                       |
|                                                          |                                                                | Últimos cuatro (4) digitos de su Seguro Social *       |                                                        |                                                       |
|                                                          |                                                                |                                                        |                                                        |                                                       |
|                                                          |                                                                |                                                        |                                                        |                                                       |
|                                                          |                                                                | Contraseña *                                           |                                                        |                                                       |

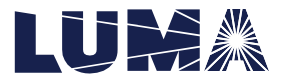

Firmar

.

Nota: Al presionar el botón Ver documento de Orientación de Confirmación al Cliente el cliente podrá tener una vista previa del documento que está firmando.

**3.** De manera automática se creará el documento en la parte inferior de la pantalla. Deberá validar que se haya creado el mismo correctamente (puede descargar el documento y verificar la información). Continúe anejando los demás documentos manualmente.

| Anejos                                                                                                    |                                                            |                                |         |             |                          |
|----------------------------------------------------------------------------------------------------|------------------------------------------------------------|--------------------------------|---------|-------------|--------------------------|
| ado documento electrónico que se aneje en este portal tiene que poderse imprimir y almacenar. De un documiento inclur alguna restrico | ión que impida imprimir o almacenar el archivo, el mismo i | io serà vinculante para la Aut | onidad. |             |                          |
| Documentos Necesarios para el Trámite Anejos Opcionales                                                                               |                                                            |                                |         |             |                          |
| Certificaciones de los equipos (OGPe)                                                                                                 |                                                            |                                |         | Choose File | No file chosen           |
| Certificación de Pruebas para Sistemas de GD                                                                                          |                                                            |                                |         | Choose File | No file chosen           |
| Evidencia de colegiación y licencia profesional (si el diagrama no incluye la firma digital)                                          |                                                            |                                |         | Choose File | No file chosen           |
| Impresión de pantallo o certificación del manufacturero de ajustes en inversor                                                        |                                                            |                                |         | Choose File | No file chosen           |
| Certificación del instalador (OEPPE)                                                                                                  |                                                            |                                |         | Choose File | No file chosen           |
| Diograma ilustrativo del GD (certificado por el diseñador)                                                                            |                                                            |                                |         | Choose File | No file chosen           |
| Estampillas del CIAPII para cada documento certificado por un ingeniero                                                               |                                                            |                                |         | Choose File | No file chosen           |
| Certificación de Instalación Eléctrica                                                                                                |                                                            |                                |         | Choose File | No file chosen           |
| (videncia de colegilación, licencia profesional y especialidad (ingeniero electricista)                                               |                                                            |                                |         | Choose File | No file chosen           |
|                                                                                                    |                                                            |                                |         |             | Subir Documento          |
|                                                                                                    |                                                            |                                |         |             |                          |
| Devolution del Archivo                                                                                                    |                                                            | Tipo de Aneio                  |         |             | Fecha de Creación Acción |

Nota: Si por alguna razón necesita editar el formulario, deberá presionar el icono mara eliminar el mismo. Luego, deberá editar la información en la solicitud original, de ser necesario. Repita el proceso desde el *Punto 1*.

### Después de radicar proyecto:

Del proyecto ser devuelto por el personal de Luma Energy y requerir acción del usuario, diríjase a la pestaña de **Bandeja de Proyectos: Proyectos en proceso pendientes de acción del cliente** y siga los pasos a continuación:

Presione el botón acciones\*. Primero deberá editar la información de la solicitud que necesite modificar Editar y luego presionará el botón de Completar información adicional (Validación Técnica).

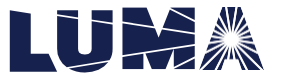

| LUMA ****              |                              | Form                                              | ularios - Bandeja de Proyectos Historial de Pagas | Q. Buscar Mapas - Mi Pertil - | Switch     |
|------------------------|------------------------------|---------------------------------------------------|---------------------------------------------------|-------------------------------|------------|
| Deside                 |                              |                                                   |                                                   |                               |            |
| Proyectos en espera de | ser presentados a la AEE     |                                                   |                                                   |                               |            |
| Creado Por             | Nombre del Cliente           | Localización                                      | Cuento                                            |                               |            |
|                        |                              |                                                   |                                                   |                               | acciones + |
|                        |                              |                                                   |                                                   |                               | acciones - |
|                        |                              |                                                   |                                                   |                               | acciones + |
|                        |                              |                                                   |                                                   |                               | acciones - |
|                        |                              |                                                   |                                                   |                               | acciones + |
|                        |                              |                                                   |                                                   |                               | acciones + |
|                        |                              |                                                   |                                                   |                               | acciones + |
|                        |                              |                                                   |                                                   |                               | acciones + |
|                        |                              |                                                   |                                                   |                               | acciones + |
|                        |                              |                                                   |                                                   |                               | acciones + |
| 1 2 3 Siguiente        |                              |                                                   |                                                   |                               |            |
|                        |                              |                                                   |                                                   |                               |            |
| Proyectos en proceso p | endientes de acción del clie | ente                                              |                                                   |                               |            |
| Número de Proyecto     | Nombre del Cliente           | Localización                                      | Estatus                                           |                               |            |
|                        |                              |                                                   | Completar Información Adicio                      | mail                          | acciones + |
|                        |                              | Puede realizar las siguientes acciones con su pro | (Técnica) Editor                                  |                               |            |
|                        |                              | 1                                                 |                                                   |                               |            |

**2.** Presionará el botón de Actualizar y procederá a ejecutar el proceso explicado anteriormente en la *Parte A, Antes de Radicar Proyecto,* a partir del *Punto 2.* 

| LUMA Hos                                                           |                         | Formularios - | Bandeja de Proyectos | Historial de Pagos | Q Buscor | Mapas - | Mi Perfil + | Switch          |
|--------------------------------------------------------------------|-------------------------|---------------|----------------------|--------------------|----------|---------|-------------|-----------------|
|                                                                    |                         |               |                      |                    |          |         |             |                 |
|                                                                    |                         |               |                      |                    |          |         |             |                 |
| Proceso de Estudio                                                 |                         |               |                      |                    |          |         |             |                 |
| Número de Proyecto:                                                |                         |               |                      |                    |          |         |             |                 |
| Tipo de Formulario                                                 |                         |               |                      |                    |          |         |             |                 |
| Municipio                                                          |                         |               |                      |                    |          |         |             |                 |
| Región                                                             |                         |               |                      |                    |          |         |             |                 |
| Solicitante                                                        |                         |               |                      |                    |          |         |             |                 |
| Tipo de Acuerdo                                                    |                         |               |                      |                    |          |         |             |                 |
|                                                                    |                         |               |                      |                    |          |         |             |                 |
| Completar información adicional                                    |                         |               |                      |                    |          |         |             |                 |
| Choose File No file chosen                                         | Seleccione un Documento |               | ~                    |                    |          |         |             | Subir Documento |
|                                                                    |                         |               |                      |                    |          |         |             |                 |
| Formulario de Orientación al Cliente                               |                         |               |                      |                    |          |         |             | Actualizar      |
|                                                                    |                         |               |                      |                    |          |         |             |                 |
|                                                                    | 7                       |               |                      |                    |          |         |             |                 |
|                                                                    |                         |               |                      |                    |          |         |             |                 |
|                                                                    |                         |               |                      |                    |          |         |             |                 |
| Actualizar                                                         |                         |               |                      |                    |          |         |             |                 |
|                                                                    |                         |               |                      |                    |          |         |             |                 |
| Historial Solicitud o Registro Documentos Pagos Notos del Proyecto |                         |               |                      |                    |          |         |             |                 |
|                                                                    |                         |               |                      |                    |          |         |             |                 |
| Historial del Provecto                                             |                         |               |                      |                    |          |         |             |                 |
| historial del Proyecto                                             |                         |               |                      |                    |          |         |             |                 |
| Estotus                                                            | Asignado                | Рюсеко        |                      | Fecho de Inicio    |          |         | Fecha Ter   | minado          |
|                                                                    |                         |               |                      |                    |          |         |             |                 |
|                                                                    |                         |               |                      |                    |          |         |             |                 |
|                                                                    |                         |               |                      |                    |          |         |             |                 |
|                                                                    |                         |               |                      |                    |          |         |             |                 |
|                                                                    |                         |               |                      |                    |          |         |             |                 |
|                                                                    |                         |               |                      |                    |          |         |             |                 |
|                                                                    |                         |               |                      |                    |          |         |             |                 |

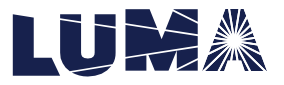

|                                                                               |                                                                                  |                                      | Confirm                                        | nación de Orie                                                       | ntación al C                                      | liente                   |                        |                    |              |                |                      |
|-------------------------------------------------------------------------------|----------------------------------------------------------------------------------|--------------------------------------|------------------------------------------------|----------------------------------------------------------------------|---------------------------------------------------|--------------------------|------------------------|--------------------|--------------|----------------|----------------------|
| Yo certifico que he sido orientado po<br>Reglamento identificado; firmor un o | tro desarrollar el proyecto del sistema<br>acuerdo de interconexión del GD y par | de generación o<br>ticipación en los | distribuida (GD) sobre<br>s programas de medio | : el proceso de interconexión d<br>tión neta; y la posibilidad de la | le GD y participación en li<br>desconexión del GD | os programas de medici   | ón neta establecido; e | el cumplimiento    | con los requ | isitos técnico | s establecidos en el |
| Al firmar electronicamente solicitud                                          | para confirmar la Orientación, entienc                                           | do que el uso de                     | este medio electrónio                          | o es voluntario y mi firma a tra                                     | vés de éste tiene el mism                         | o efecto legal conferido | a los documentos sus   | critos con la firr | na de puño y | letra.         |                      |
| Fecha en que se le oriento al cliente (dia/me                                 | siaña)*                                                                          |                                      |                                                |                                                                      |                                                   |                          |                        |                    |              |                |                      |
| 9 V                                                                           | noviembre                                                                        | ~                                    | 202                                            | ~                                                                    |                                                   |                          |                        |                    |              |                |                      |
| Marcar encasiliado para contimar la aria                                      | entación de esta solicitud y validar su cuenta.                                  |                                      |                                                |                                                                      |                                                   |                          |                        |                    |              |                |                      |
| -                                                                             |                                                                                  |                                      |                                                |                                                                      |                                                   |                          |                        |                    |              |                |                      |
| Ver documento de Orientoción de O                                             | onfirmación al Clianto                                                           |                                      |                                                |                                                                      |                                                   |                          |                        |                    |              |                |                      |
| Ver documento de Orientación de Co                                            | onfirmación al Cliente                                                           |                                      |                                                | Nombre de Usur                                                       | ario*                                             |                          |                        |                    |              |                |                      |
| Ver documento de Orientación de Co                                            | onfirmación al Cliente                                                           |                                      |                                                | Nombre de Usue                                                       | ario*                                             |                          |                        |                    |              |                |                      |
| Ver documento de Orientación de Cr                                            | onfirmación al Cliente                                                           |                                      |                                                | Nombre de Usue<br>Últimos custro (4) digitos de                      | ario *<br>su Seguro Social *                      |                          |                        |                    |              |                |                      |
| Ver documento de Orientoción de O                                             | onfirmación d'Cliente                                                            |                                      |                                                | Nombre de Usu<br>Útimos custro (4) digitos de                        | ario *<br>su Seguro Social *                      |                          |                        |                    |              |                |                      |
| Ver documento de Orientación de O                                             | d Cliente                                                                        |                                      |                                                | Nombre de Usu<br>Últimos cuatro (4) digitos de<br>Contraseña         | ario *<br>su Seguro Social *<br>*                 |                          |                        |                    |              |                |                      |

3. Deberá presionar la pestaña de "Documentos" y de manera automática se creará el documento en la parte inferior de la pantalla. Deberá validar que se haya creado el mismo correctamente (puede descargar el documento y verificar la información). Finalmente, si completó los cambios que se le solicitaron debe presionar el botón de "actualizar" debajo del recuadro en blanco y el proyecto se enviará al personal de Luma Energy para continuar con el proceso.

| Accessed black     Service defaultion     Service defaultion     Service defaultion     Condention defaultion     Service defaultion     Service defaultion </th <th>LUMA ***</th> <th></th> <th></th> <th>ndeja de Proyectos Hist</th> <th>torial de Pagas Q</th> <th>Buscar Mapas -</th> <th>vii Perfil - S</th> <th>witch</th>                                                                                                    | LUMA ***                                                                                                |                                                                      |                                  | ndeja de Proyectos Hist     | torial de Pagas Q           | Buscar Mapas -            | vii Perfil - S | witch           |
|----------------------------------------------------------------------------------------------------|----------------------------------------------------------------------------------------------------|----------------------------------------------------------------------|----------------------------------|-----------------------------|-----------------------------|---------------------------|----------------|-----------------|
| Note de faulde     Note de faulde      <                                                                                                    |                                                                                                    |                                                                      |                                  |                             |                             |                           |                |                 |
| Room de Bande<br>Wenne skreegeles<br>Trade de markes<br>Markeine<br>Markeine<br>Markeine<br>Trade de marke<br>Competerer información activent<br>Competerer información activent<br>Com |                                                                                                    |                                                                      |                                  |                             |                             |                           |                |                 |
|                                                                                                    | Proceso de Estudio                                                                                      |                                                                      |                                  |                             |                             |                           |                |                 |
|                                                                                                    | Número de Proyecto:                                                                                     |                                                                      |                                  |                             |                             |                           |                |                 |
|                                                                                                    | Tipo de Formulario                                                                                      |                                                                      |                                  |                             |                             |                           |                |                 |
| Sederation     Sederation     Complete information addicutal   Complete information addicutal     Complete information addicutal     Complete information addicutal <td>Municipio</td> <td></td> <td></td> <td></td> <td></td> <td></td> <td></td> <td></td>                                                                                                    | Municipio                                                                                               |                                                                      |                                  |                             |                             |                           |                |                 |
|                                                                                                    | Region                                                                                                  |                                                                      |                                  |                             |                             |                           |                |                 |
| Competer información adicional<br>Centrar fam y las en acouse<br>Formadario de Orientación al Cliente<br>Contrar de Orientación al Cliente<br>Contrar de Orientación al Cliente adore al Interaction de Orientación al Cliente adore al Interaction de Orientación de Orientación de Or                                                                           | Souchante<br>Tipo de Acuerdo                                                                            |                                                                      |                                  |                             |                             |                           |                |                 |
| Completer information definitions<br>Termination de Orientation de Claimers<br>Termination de Orientation de Claimers<br>Termination de Orientation de Claimers<br>Termination de Orientation de Claimers<br>Termination de Orientation de Claimers de Difference de Difference de Dif                                                                                                    |                                                                                                    |                                                                      |                                  |                             | _                           |                           | _              | _               |
| Image: Sectore unit image: Sectore unit image: Sectore                                                                                                    | Completar información adicional                                                                         |                                                                      |                                  |                             |                             |                           |                |                 |
| Image: Contraction of Clere     Median                                                                                                    | Choose File No file chosen                                                                              | Seleccione un Documento                                              |                                  | ~                           |                             |                           |                | Subir Documento |
| Networks of Cleme     Attacker                                                                                                    |                                                                                                    |                                                                      |                                  |                             |                             |                           |                |                 |
| Accuracy         Decrements         Report         Report         R                                                                                                    | Formulario de Orientación al Cliente                                                                    |                                                                      |                                  |                             |                             |                           |                | Actualizar      |
| Attenuity         Decementing         Regist         Method of Phrayeets           Documentos del Proyecto         Endemator de Chartenadora d'Ontre sobre el Phrasee de Interconseion de Cardenadora d'Ontre sobre el Phrasee de Interconseion de Cardenadora de Chartenadora de Charten                                                                                                    |                                                                                                    |                                                                      |                                  |                             |                             |                           |                |                 |
| Accurate         Decrementor         Rest of Registry         Rest of Registry <threst of="" registry<="" th=""> <threst of="" registry<="" th=""> <t< td=""><td></td><td></td><td></td><td></td><td></td><td></td><td></td><td></td></t<></threst></threst>                                                                                                    |                                                                                                    |                                                                      |                                  |                             |                             |                           |                |                 |
| National of Bagining         Description         Material         Material         Materi                                                                                                    |                                                                                                    |                                                                      |                                  |                             |                             |                           |                |                 |
| Assessor         Decements         Page         Material of Physics         Material of Physics           Handle of Biglion         Decements         Page         Material of Physics         Material of Physics                                                                                                    |                                                                                                    | (z)                                                                  |                                  |                             |                             |                           |                |                 |
| Nature         Solitistical de Bagline         Descuentation         Pagen         Reduce del Prospecto           Documentos del Prospecto           Conferencia de Colspan="2">Conferencia de Colspan="2">Conferencia de Colspan="2"                                                                                                    | Actualizar                                                                                              |                                                                      |                                  |                             |                             |                           |                |                 |
| Nature II     Solidized Registion     Pages     Restanded Propuesto                                                                                                    |                                                                                                    |                                                                      |                                  |                             |                             |                           |                |                 |
| Nonema         Teaching         Teaching         Teaching         Teaching         Teaching         Teaching         Active         Active           Conferencion di Clemensation di Clemensation di                                                                                                    | Historial Solicitud o Registro Documentos Pagos Notos del Proyecto                                      |                                                                      |                                  |                             |                             |                           |                |                 |
| Documentos del Proyecto           Notific         Terrá ficial         Terrá ficial         Terrá ficial         Actor           Continuación de Colemation de Colema latine e de l'escuración de Colemation de Colema latine e de l'escuración de Colemation de Colemation de Colema                                                                                                    |                                                                                                    |                                                                      |                                  |                             |                             |                           |                |                 |
| Name         Description de Marcina         Type de Alego         Feche de Constancio         Redue de Constancio         Antre           Confirmación de Constanción de Constancinde Constancinde Constanción de Constanción de Constanción de Co                                                                                                    | Documentos del Proyecto                                                                                 |                                                                      |                                  |                             |                             |                           |                |                 |
| Confermación de Obiertación el Cherte sobre el Proceso de Interconación de Catoria (J. 19. 1). 28. 2021 nov. 49. 128 confermación, de Cherte sobre el Proceso de Interconación ad Confermación de Cherte sobre el Proceso de Interconación de Cherte sobre el Proceso de Interconación de Cher                                                                                                    | Nombre                                                                                                  | Descripción del Archivo                                              |                                  | Tipo de Anejo               |                             |                           | Fecha de       | Creación Acción |
|                                                                                                    | Confirmación de Orientación al Cliente sobre el Proceso de Interconesión de GD 2021, 11, 39, 31, 28, 30 | Confirmacion, de Orientacion, al Cliente, sobre, el Proceso, de Inte | rconexion_2021_II_19_II_28_30.pd | Confirmación de Orientación | n al Cliente sobre el Proce | so de Interconexión de GD | 2028-no        | r-19 11:28 a.m. |

### B. <u>Generar documento: Usuario Representante</u> Antes de radicar proyecto:

Para completar el formulario electrónico, desde un usuario representante diríjase a la pestaña Anejos.

1. En el formulario del documento "Orientación al Cliente" deberá presionar el botón Envior solicitud

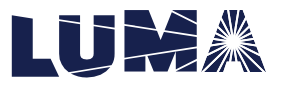

| LUMA Inido                                                                                                    | Formularios -                 | Bandeja de Proyectos            | Historial de Pagos | Q Buscar | Mapas - | Mi Perfil +   | Switch           |
|----------------------------------------------------------------------------------------------------|-------------------------------|---------------------------------|--------------------|----------|---------|---------------|------------------|
| Anejos                                                                                                    |                               |                                 |                    |          |         |               |                  |
| do documento electrónico que se aneje en este portal tiene que poderse imprimir y almacenar. De un documento incluir alguna restricción que impida imprimir o almo | scenar el archivo, el mismo i | io será vinculante para la Auto | ridad.             |          |         |               |                  |
| Documentos Necesarios para el Trámite Anejos Opcionales                                                                                                    |                               |                                 |                    |          |         |               |                  |
| Formulario de Orientación al Cliente                                                                                                    |                               |                                 |                    |          |         |               | Envior solicitud |
| Certificaciones de los equipos (CGRe)                                                                                                    |                               |                                 |                    |          | C       | 100se File No | file chosen      |
| Svidencia de colegiación y licencia profesional (si el diagrama no incluye la ferma digital)                                                                       |                               |                                 |                    |          | Ct      | noose File No | file chosen      |
| Impresión de pantalla o certificación del manufacturero de ajustes en inversor                                                                                     |                               |                                 |                    |          | Ct      | noose File No | file chosen      |
| Certificación del instalador (ICEPPE)                                                                                                    |                               |                                 |                    |          | C       | No            | file chosen      |
| Diagrama ikutrativo del GD (centificado por el diseñador)                                                                                                    |                               |                                 |                    |          | Ct      | Noose File No | file chosen      |
| Estampillas del CMPR para cada documento certificado por un ingeniero                                                                                              |                               |                                 |                    |          | CI      | noose File No | file chosen      |
| Certificación de Instalación Eléctrica                                                                                                    |                               |                                 |                    |          | C       | 100se File No | file chosen      |
| Evidencia de colegiación, licencia profesional y especialidad lingeniero electricistal                                                                             |                               |                                 |                    |          | Ct      | noose File No | file chosen      |
|                                                                                                    |                               |                                 |                    |          |         |               | Subir Documento  |

Automáticamente aparecerá el siguiente mensaje:

La solicitud para confirmar la Orientación fue enviada al cliente

Al presionar el botón se le enviará un correo electrónico al cliente notificando que debe completar el formulario, y éste deberá seguir los pasos explicados en la *Parte A, Antes de Radicar Proyecto*.

### Después de radicar proyecto:

Para completar el formulario electrónico, en la pestaña de Bandeja de Proyectos: Proyectos en proceso pendientes de acción del cliente, deberá presionar el botón y luego
 Completar información adicional (Validación Técnica)

### Proyectos en proceso pendientes de acción del cliente

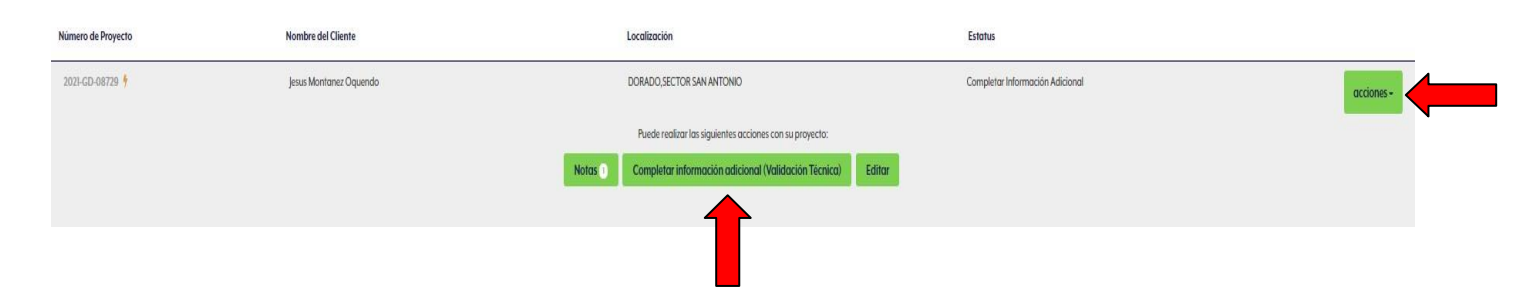

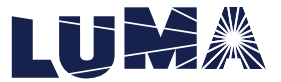

2. Se mostrará la siguiente pantalla. Deberá presionar el botón de Enviar solicitud .

| LUMA Ma                                                             |                                                        | Formularios -                        | Bandeja de Proyectos 🛛 H                   | listorial de Pagos 🔍 Bu | scar Mapas - MiPa      | erfil - Switch |
|---------------------------------------------------------------------|--------------------------------------------------------|--------------------------------------|--------------------------------------------|-------------------------|------------------------|----------------|
|                                                                     |                                                        |                                      |                                            |                         |                        |                |
|                                                                     |                                                        |                                      |                                            |                         |                        |                |
| Proceso de Estudio                                                  |                                                        |                                      |                                            |                         |                        |                |
| Número de Provecto:                                                 |                                                        |                                      |                                            |                         |                        |                |
| Tipo de Formulario                                                  |                                                        |                                      |                                            |                         |                        |                |
| Municipio                                                           |                                                        |                                      |                                            |                         |                        |                |
| Región                                                              |                                                        |                                      |                                            |                         |                        |                |
| Solicitante                                                         |                                                        |                                      |                                            |                         |                        |                |
| Tipo de Acuerdo                                                     |                                                        |                                      |                                            |                         |                        |                |
|                                                                     |                                                        |                                      |                                            |                         |                        |                |
| Completar información adicional                                     |                                                        |                                      |                                            |                         |                        |                |
| Choose File No file chosen                                          | Seleccione un Documento                                |                                      | ~                                          |                         |                        | Subir Document |
|                                                                     |                                                        |                                      |                                            |                         | 4                      | _              |
| ormulario de Orientación al Cliente                                 |                                                        |                                      |                                            | Enviar solici           | buti                   |                |
|                                                                     |                                                        |                                      |                                            |                         |                        |                |
| Advatesr                                                            | ß                                                      |                                      |                                            |                         |                        |                |
| Historial Solicitud o Registro Documentos Pagos Notas del Proye     | cto                                                    |                                      |                                            |                         |                        |                |
| Historial del Proyecto                                              |                                                        |                                      |                                            | Factor de briede        |                        | to Temport     |
| C310Mag                                                             | depictus compositificament com                         | CDEstudioProcess                     | 2021.000.01.04.324                         |                         | 2021.00x 17.05 53.0 m  |                |
| Valideción Técnica                                                  |                                                        |                                      | 2000 000 00000                             |                         |                        |                |
| Validación Técnica<br>Validación                                    | denisha.ramos@iumapr.com                               | GDEstudiomocess                      | 2021-ago-13 04:32 p                        | p.m.                    | 2021-nov-16 05:21 p.m. |                |
| Valldoción Técnica<br>Valldoción<br>Completar Información Adicional | denisha.ramos@lumapr.com<br>permisos@windmarhome.com   | GDEstudioProcess                     | 2021-ago-13 04:32 p<br>2021-nov-17 06:53 a | р.т.                    | 2021-nov-16 05:21 p.m. |                |
| Valdación Técnico<br>Valdación<br>Completar Información Adicional   | denisha.ramos@lumapr.com<br>permisos@windmarhome.com   | GDEstudioProcess                     | 2021-ago-13 04:32 p<br>2021-nov-17 06:53 o | p.m.<br>a.m.            | 2021-nov-16 05:21 p.m. |                |
| Valabadin Tionica<br>Valabadin<br>Camplehar Información Adicional   | denisha.remos@lumopr.com<br>permisos@windmarhome.com   | GDEstudioProcess<br>GDEstudioProcess | 2021-ago-13 04:32 g<br>2021-nov-17 06:53 a | p.m.<br>a.m.            | 2021-nov-16 05:21 p.m. |                |
| Valdación Ticnica<br>Valdación<br>Campletar Información Addarrad    | deniaha.xamovigilumapr.com<br>permison@windmarhome.com | GDEstudioProcess                     | 2021-ago-13 04:32 g<br>2021-nov-17 06:53 a | p.m.<br>a.m.            | 2021-nov-36 05:21 p.m. |                |

Automáticamente aparecerá el siguiente mensaje:

La solicitud para confirmar la Orientación fue enviada al cliente

**3.** Al presionar el botón se le enviará un correo electrónico al cliente notificando que debe completar el formulario, y éste deberá seguir los pasos explicados en la *Parte A*, *Después de Radicar Proyecto*. Finalmente, cuando el cliente complete el formulario deberá presionar el botón de "actualizar" debajo del recuadro en blanco y el proyecto se enviará al personal de Luma Energy para continuar con el proceso.

Nota: Los pasos desde el usuario representante de presionar el botón de Envior solicitud son opcionales y sirve como un recordatorio para el usuario cliente. El usuario cliente siempre tendrá habilitado el botón de Completar para completar el formulario.

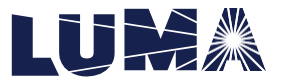

### Documento #2: CERTIFICACION DE PRUEBAS PARA RECURSO DE ENERGIA DISTRIBUIDA (RED)

### A. Generar documento: Usuario Representante

### Antes de radicar proyecto:

Para completar el formulario de "Certificación de pruebas para sistemas de GD" electrónico, diríjase a la pestaña **Anejos** y siga los pasos a continuación:

1. Presione el botón de **"Solicitar Completar"** en el nombre del formulario "Certificación de Pruebas para Sistemas de GD".

|                                                                                               | Formularios +       | Bandeja de Proyectos          | Historial de Pagos         | Q Buscar          | Mapas +        | Mi Perfil 🗸                      |
|-----------------------------------------------------------------------------------------------|---------------------|-------------------------------|----------------------------|-------------------|----------------|----------------------------------|
|                                                                                               |                     |                               |                            |                   |                |                                  |
| Anejos                                                                                        |                     |                               |                            |                   |                |                                  |
| Todo documento electrónico que se aneje en este portal tiene que poderse imprir<br>Autoridad. | mir y almacenar. De | un documento incluir alguna r | estricción que impida impi | rimir o almacenar | el archivo, el | mismo no será vinculante para la |
| Documentos Necesarios para el Trámite Anejos Opcionales                                       |                     |                               |                            |                   |                |                                  |
| Formulario de Orientación al Cliente                                                          |                     |                               |                            |                   | Em             | viar solicitud                   |
| Formulario de Certificación de Pruebas para Sistemas de GD                                    |                     |                               |                            |                   | Solici         | tar Completar                    |
| Formulario de Certificación de Instalación Eléctrica                                          |                     |                               |                            |                   | Solici         | tar Completar                    |
| Certificaciones de los equipos (OGPe)                                                         |                     |                               |                            |                   | Ch             | oose File No file chosen         |
| Evidencia de colegiación y licencia profesional (si el diagrama no incluye la firm            | a digital)          |                               |                            |                   | Ch             | oose File No file chosen         |
| Impresión de pantalla o certificación del manufacturero de ajustes en inversor                |                     |                               |                            |                   | Ch             | oose File No file chosen         |

 La siguiente pantalla mostrará el correo electrónico del personal indicado para completar la "Certificación de Pruebas para Sistemas de GD". Si desea enviarle la solicitud a otra persona, puede borrar el correo electrónico que aparece y puede escribir el correo electrónico que corresponda. Una vez esté el correo electrónico de la persona que vaya a completar la solicitud, presione el botón de enviar.

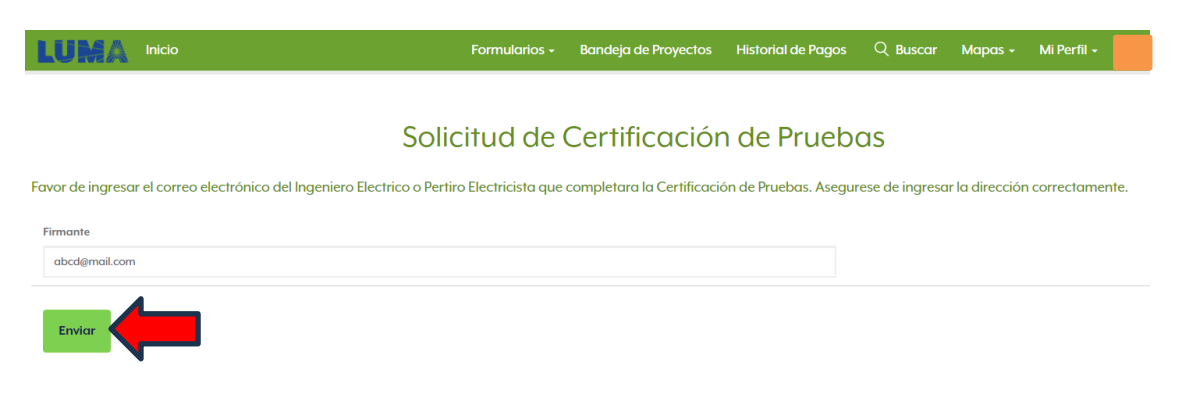

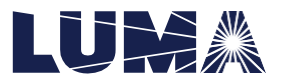

3. Una vez enviada, el profesional al cual se le envió la solicitud debe dirigirse a su perfil. Aquí, debe asegurarse que la información de su perfil está completa y correcta. Luego de verificar, debe marcar el encasillado de "¿Es un profesional licenciado y colegiado para firmar documentos?" para poder completar la información y que pueda poner sus licencias.

Rev. 06-2023

# Mi Perfil

| Información | de | Usuario |
|-------------|----|---------|
|             |    |         |

| Nombre y Apellidos *                                             |         |
|------------------------------------------------------------------|---------|
|                                                                  |         |
| Número de Teléfono                                               |         |
|                                                                  |         |
| Número de Celular *                                              |         |
|                                                                  |         |
| Correo Electrónico *                                             |         |
|                                                                  |         |
| Dirección Postal *                                               |         |
|                                                                  |         |
| Idioma*                                                          |         |
| Español                                                          | ~       |
| Es un profesional licenciado y colegiado para firmar documentos? |         |
|                                                                  |         |
|                                                                  | Guardar |

4. Al marcar esta opción, se abrirán los siguientes espacios que debe completar.

| ldioma*                                                                     |        |                           |                            |                   |                    |         |
|-----------------------------------------------------------------------------|--------|---------------------------|----------------------------|-------------------|--------------------|---------|
| Español                                                                     |        |                           |                            |                   |                    | ~       |
| 🕑 ¿Es un profesional licenciado y colegiado para firmar documentos?         |        |                           |                            |                   |                    |         |
| Estado Civil *                                                              |        | Compaña * Si no tiene com | npaña registrada, use su n | ombre profesional |                    |         |
| Seleccione una opción                                                       | ~      |                           |                            |                   |                    |         |
| Municipio *                                                                 |        | Código Postal *           |                            |                   |                    |         |
| Seleccione una opción                                                       | $\sim$ |                           |                            |                   |                    |         |
| Tipo de Licencia *                                                          |        |                           |                            |                   |                    |         |
| Seleccione una opción                                                       | ~      |                           |                            |                   |                    |         |
| Numero de Licencia *                                                        |        | Fecha de Expiración *     |                            |                   |                    |         |
|                                                                             |        | 1 🗸                       | enero                      | ~                 | 2023               | ~       |
| Tipo de Certificación *                                                     |        |                           |                            |                   |                    |         |
| Seleccione una opción                                                       | ~      |                           |                            |                   |                    |         |
| Número de Instalador *                                                      |        | Fecha de Expiración       |                            |                   |                    |         |
|                                                                             |        | 1 🗸                       | enero                      | ~                 | 2023               | ~       |
|                                                                             |        |                           |                            |                   |                    |         |
| Sello Profesional                                                           |        |                           |                            | Choose            | P File No file cho | osen    |
| El sello profesional debe estal en los siguientes formatos, prig, jpg, prip |        |                           |                            |                   |                    |         |
|                                                                             |        |                           |                            |                   |                    |         |
|                                                                             |        |                           |                            |                   |                    | Guardar |

- Deberá escoger el tipo de licencia que tiene, junto con el número de licencia y la fecha de expiración de esta.

| Tipo de Licencia *                              |    |    |                      |         |   |      |        |
|-------------------------------------------------|----|----|----------------------|---------|---|------|--------|
| Seleccione una opción 😵                         |    |    |                      |         |   |      |        |
| Seleccione una opción<br>Ingeniero Electricista | ĺ. | Fe | echa de Expiración * |         |   |      |        |
| Perito Electricista                             | 1  |    | 1 V                  | January | ~ | 2028 | $\sim$ |

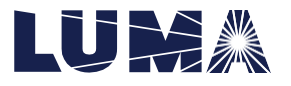

- De igual forma deberá escoger el tipo de certificación que tiene, junto con el número de certificación y la fecha de expiración de esta.

| Tipo de Certificación *             |                     |         |   |      |   |
|-------------------------------------|---------------------|---------|---|------|---|
| Seleccione una opción 💉             |                     |         |   |      |   |
| Seleccione una opción<br>Instalador | Fecha de Expiración |         |   |      |   |
|                                     | 1 🗸                 | January | ~ | 2028 | ~ |

- Deberá incluir de igual forma el sello profesional, con formato PNG, JPG, o BMP.

| Professional Seal                                      | Choose File No file chosen |
|--------------------------------------------------------|----------------------------|
| The professional seal must be in format: png, jpg, bmp |                            |
|                                                        |                            |

- Al terminar de completar la información requerida de esta sección, presione el botón de guardar que aparece en la parte de abajo para que su información quede guardada.

| Professional Seal                                      | Choose File No file chosen |
|--------------------------------------------------------|----------------------------|
| The professional seal must be in format: png, jpg, bmp |                            |
|                                                        |                            |
|                                                        |                            |
|                                                        |                            |
|                                                        |                            |
|                                                        |                            |
|                                                        |                            |
|                                                        |                            |
|                                                        |                            |
|                                                        |                            |
|                                                        | Guardar                    |

5. Completada la información en el perfil, para completar la "Certificación de Pruebas para Sistemas de GD" (y los otros documentos que se le asignen al profesional), el profesional asignado debe presionar la pestaña de "Bandeja" o "Inboxes" y luego presionar el botón de "Documentos para Firmar" o "Documents to Sign". En esta sección de "Documentos para firmar" o "Documents to Sign" se encuentran todos los documentos asignados al profesional correspondiente para que firme.

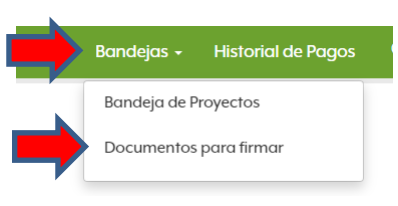

6. Para firmar la certificación correspondiente, debe presionar el botón en verde que aparece en la columna de "Documentos"

### Documentos para firmar

| Nombre del Cliente | Localización | Cuenta   | Número de Proyecto: | Documentos                                   |
|--------------------|--------------|----------|---------------------|----------------------------------------------|
| Cliente            | Localidad    | # cuenta |                     | Certificación de Pruebas para Sistemas de GD |

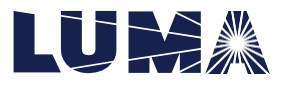

7. Se mostrará la siguiente pantalla la cual hace referencia al formulario "Certificación de Pruebas para Sistemas de GD". El usuario deberá contestar todos los campos requeridos.

| Certificación de Pruebas para Sistemas de GD                                                                                                    |                                      |  |  |  |  |  |
|----------------------------------------------------------------------------------------------------|--------------------------------------|--|--|--|--|--|
| Mado de Operación del Sistema de RED                                                                                                    |                                      |  |  |  |  |  |
| Tipe de Consiste"<br>Hibrido pono Eponto *<br>Hibrido pono Auto Consamo *<br>Bacco de balentos uso de menguanto *                                                                                                    | ><br>><br>><br>><br>>                |  |  |  |  |  |
| Verificación de instalación del GD                                                                                                    |                                      |  |  |  |  |  |
| Conjegi el diambanto y consolha e larina, binkyana da diambanda da sub kalama da contral. Oliv findementas- kento B *<br>Anaguera ger la diambanto inclutante representa por la inglandambanto generatoria poro literacionatoria Generatores con el Sistema de distribución Dickritca de la Autoridad de Energía Dickritca y Participar en el Pogramo<br>Neta, MECL, comunicados hor expressionados por la inglandambanto en policidad Regimentoria poro literacionator Generatores de la distribución Dickritca de la Autoridad de Energía Dickritca y Participar en el Pogramo<br>Neta, MECL, comunicados hor equipos de puncticados internativos de la distribución de la distribución Dickritca de la Autoridad de Energía Dickritca y Participar en el Pogramo<br>Netalación comocida de la distribución (hiero Henrico), a galace a<br>Netalación comocida de la Male en el internativo de la distribución de la distribución de | ı de Medición                        |  |  |  |  |  |
| Pruebas al GD                                                                                                    |                                      |  |  |  |  |  |
| Funcionamiento adecuado de relés, y dispositivos de protección, tegún oplique, *<br>Funcionamiento adecuado de lastad Sendarios en conjunto: *<br>Operación adecuada de todos los engois en conjunto: *<br>Operación adecuada de lasterioris partes en conjunto: *<br>Operación adecuada de las función ed esconesión ante la pérdida de servicio eficición 0 *<br>Operación adecuada de las función de desconesión ante la pérdida de servicio eficición 0 *                                                                                                    | ><br>><br>><br>><br>><br>><br>><br>> |  |  |  |  |  |
| Verificación de ajustes del inversor o del sistema de control (si se modificó en el campo algún ajuste original)                                                                                                    |                                      |  |  |  |  |  |
| Tables de glustes en la pontatio del equipo y programación *<br>Confirmar la posición de jumpers u otros ejustes faixos, cuando aplique, *                                                                                                    | ×                                    |  |  |  |  |  |
| Métodos utilizados (marque los que apliquen)                                                                                                    |                                      |  |  |  |  |  |
| Aplices andus di laterna bogi prusha"<br>Unitera un insultande di laterna bogi antona "<br>Varior quanti di unitandi di lateri andusta di activato antona di laterna di laterna di lat          | ><br>><br>><br>><br>>                |  |  |  |  |  |
| Comentarios                                                                                                    |                                      |  |  |  |  |  |
|                                                                                                    |                                      |  |  |  |  |  |

- En la "Verificación de ajustes del inversor o sistema de control" el usuario deberá escoger entre "Tablas de Reglamento" o "Tablas Alternas".

Completar

Verificación de ajustes del inversor o del sistema de control (si se modificó en el campo algún ajuste original)

| Tablas de ajustes en la pantalla del equipo y programación *                |
|-----------------------------------------------------------------------------|
| Confirmar la posición de jumpers u otros ajustes físicos, cuando aplique. * |

# Reglamento Alternas

Métodos utilizados (marque los que apliquen)

- Si escoge "Tablas de Reglamento" hará referencia a:
  - C. Los inversores o equipos de protección del GD tendrán los siguientes ajustes para protección por voltaje y frecuencia

| Programación Requerida en el GD               |                              |  |  |  |  |  |
|-----------------------------------------------|------------------------------|--|--|--|--|--|
| Rango de<br>Voltaje (% de<br>Voltaje Nominal) | Tiempo de<br>Desconexión (s) |  |  |  |  |  |
| V < 45                                        | 0.16                         |  |  |  |  |  |
| $45 \le V < 60$                               | 1                            |  |  |  |  |  |
| $60 \le V < 88$                               | 2                            |  |  |  |  |  |
| 110 < V < 120                                 | 1                            |  |  |  |  |  |
| V ≥120                                        | 0.16                         |  |  |  |  |  |

| Programación Requerida en el GD |                              |     |  |  |  |  |  |  |
|---------------------------------|------------------------------|-----|--|--|--|--|--|--|
| Función                         | Tiempo de<br>Desconexión (s) |     |  |  |  |  |  |  |
| Baja frecuencia 1               | F < 57.5                     | 10  |  |  |  |  |  |  |
| Baja frecuencia 2               | 57.5 ≤ f < 59.2              | 300 |  |  |  |  |  |  |
| Sobre frecuencia 1              | 60.5 < f ≤ 61.5              | 300 |  |  |  |  |  |  |
| Sobre frecuencia 2              | f > 61.5                     | 10  |  |  |  |  |  |  |

### - Si escoge "Tablas Alternas" hará referencia a:

\*Nota: LUMA puede requerir otros tiempos de desconexión o rangos de frecuencias o voltaje, según establecido en el estándar IEEE 1547a-2014, por lo que se reserva el derecho de solicitar que se modifiquen los ajustes para protección por voltaje y frecuencia. De ser así, se tiene que programar el inversor o el equipo de protección con los ajustes solicitados por LUMA e incluirlos en las siguientes tablas alternas:

| Rango de Voltaje (%V <sub>Nominal</sub> ) | Tiempo de Desconexión (s) | Frecuencia (Hz) | Tiempo de Desconexión (s) |
|-------------------------------------------|---------------------------|-----------------|---------------------------|
|                                           |                           |                 |                           |
|                                           |                           |                 |                           |
|                                           |                           |                 |                           |
|                                           |                           |                 |                           |
|                                           |                           |                 |                           |

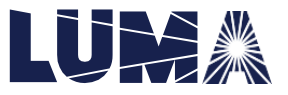

- Para esto, se habilitará en el formulario los siguientes campos:

| Programación Re | querida en el GD           |    |                            |                           |
|-----------------|----------------------------|----|----------------------------|---------------------------|
|                 | Voltage Range (%V Nominal) |    | Voltage Range (%V Nominal) | Tiempo de Desconexión (s) |
|                 |                            | •  |                            |                           |
|                 |                            | ~  |                            |                           |
|                 |                            | •  |                            |                           |
|                 |                            | •  |                            |                           |
|                 |                            | ~* |                            |                           |
| Programación Re | querida en el GD           |    |                            |                           |
|                 | Frequency (Hz)             |    | Frequency (Hz)             | Tiempo de Desconexión (s) |
|                 |                            | *  |                            |                           |
|                 |                            | ~* |                            |                           |
|                 |                            | ~* |                            |                           |
|                 |                            | *  |                            |                           |

- Una vez haya completado todos los campos, deberá presionar el botón de Completar que aparece en la parte de abajo de la pantalla.

| Comentarios |   |           |  |
|-------------|---|-----------|--|
|             | • |           |  |
|             |   | Completar |  |

8. Esto le llevará a la siguiente pantalla para confirmar y validar su cuenta.

Certificación de Pruebas para Sistemas de GD

Certifico que soy ingeniero electricista licenciado y colegiado, que realice las pruebas detalladas en este documento y éstas cumplen con los requisitos establecidos en el Reglamento para Interconectar Generadores con el Sistema de Distribución Eléctrica de la Autoridad de Energía Eléctrica y participar en los Programas de Medición Neta y en los estándares y códigos aplicables. En caso de sistemas de GD existentes o modificados, certifico, además, que se realizaron los mantenimientos a todos los equipos que componen el sistema según la indicación del fabricante.

| lombre y Apellidos •                                     | Número de Celular *                           |   |      |   |
|----------------------------------------------------------|-----------------------------------------------|---|------|---|
| Nombre y apellidos                                       | 787-123-4567                                  |   |      |   |
| lúmero de Licencia Profesional *                         | Fecha de Expiración de Licencia Profesional * |   |      |   |
| 12345                                                    | 9 🛛 V diciembre                               | ~ | 2025 | ~ |
| Compañía*                                                | Sello Profesional                             |   |      |   |
| COMPANIA SOLAR                                           |                                               |   |      |   |
| ì no tiene compaña registrada, use su nombre profesional | _                                             |   |      |   |
|                                                          |                                               |   |      |   |
|                                                          |                                               |   |      |   |
|                                                          |                                               |   |      |   |
|                                                          |                                               |   |      |   |
|                                                          |                                               |   |      |   |

Marcar encasillado para confimar la certificación de pruebas y validar su cuenta.

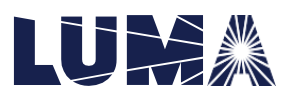

 Marque el encasillado de "Marcar encasillado para confirmar la certificación de pruebas y validar su cuenta" y luego ingrese su nombre de usuario (correo electrónico del usuario) y la contraseña que utiliza para acceder al portal; luego presione el botón de Firmar para que la certificación quede firmada.

|                                                               |                    | _                   |                                                     |                                                                                                    |                        |                                         |                  |
|---------------------------------------------------------------|--------------------|---------------------|-----------------------------------------------------|----------------------------------------------------------------------------------------------------|------------------------|-----------------------------------------|------------------|
| Ver documento de Certificación de Pruebas para Si             | stemas de GD       |                     |                                                     |                                                                                                    |                        |                                         |                  |
| 🕖 Marcar encasillado para confirmar la certificación de pruet | bas y validar su c | uenta.              |                                                     |                                                                                                    |                        |                                         |                  |
| Al firmar electrónicamente la certificación de prue           | bas, entiendo      | que el u            | so de este med<br>suscrite<br>Fecha en que<br>junio | dio electrónico es volunta<br>os con la firma de puño y<br>es realizaron las pruebas (dia/<br>Vombre de lauraio * | rio y<br>letra<br>mesi | mi firma a trav<br>1.<br>año) •<br>2023 | vés de éste tien |
|                                                               |                    | Nombre de Usuario * |                                                     |                                                                                                    |                        |                                         |                  |
|                                                               | Contraseña *       |                     |                                                     |                                                                                                    |                        |                                         |                  |
|                                                               |                    |                     |                                                     | Firmar                                                                                                    |                        |                                         |                  |

- Nota: al presionar el botón de Ver documento de Certificación de pruebas para sistemas de GD el usuario podrá tener una vista previa del documento que está firmando.
- 10. De manera automática se creará el documento en la parte inferior de la pantalla (en el área de documentos). Deberá validar que se haya creado el mismo correctamente (puede descargar el documento y verificar la información).

| Evidencia de colegiación, licencia profesional y especialidad (ingeniero electricista) |                                                                                                    |                                                                                                    |                                                                                                    |  |  |
|----------------------------------------------------------------------------------------|----------------------------------------------------------------------------------------------------|----------------------------------------------------------------------------------------------------|----------------------------------------------------------------------------------------------------|--|--|
|                                                                                        |                                                                                                    | Subir Docur                                                                                                    | nento                                                                                                    |  |  |
| Descripción del Archivo                                                                | Tipo de Anejo                                                                                                    | Fecha de Creación                                                                                                    | Acción                                                                                                    |  |  |
| Certificacion_Pruebas_RED_Distribucion_2023_06_07_15_06_53.pdf                         | Certificación de Pruebas para Sistemas de GD                                                                                                    | 2023-jun-07 03:06 p.m.                                                                                                    | â                                                                                                    |  |  |
| No puede continuar hasta cargar todos los documentos reque                             | ridos.                                                                                                    |                                                                                                    |                                                                                                    |  |  |
|                                                                                        | Descripción del Archivo         Certificacion_Pruebas_RED_Distribucion_2023_06_07_I5_06_53.pdf         No puede continuar hasta cargar todos los documentos reque | Descripción del Archivo       Tipo de Anejo         Certificacion_Pruebas_RED_Distribucion_2023_06_07_J5_06_53.pdf       Certificación de Pruebas para Sistemas de GD         No puede continuar hasta cargar todos los documentos requeridos.       No puede continuar hasta cargar todos los documentos requeridos. | ectricista) Choose File No file chosen Subir Docum Cercificacion_Pruebas_RED_Distribucion_2023_06_07_J5_06_53.pdf Certificación de Pruebas para Sistemas de GD 2023-jun-07 03:06 p.m. No puede continuar hasta cargar todos los documentos requeridos. |  |  |

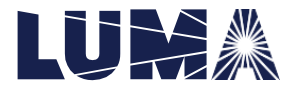

### Certificación de instalación eléctrica

Información del instalador en el registro del caso – antes de enviar al Instalador la solicitud de completar la certificación, asegurarse que la información del instalador del caso está correcta en el **registro** del caso ya que el sistema enviará la solicitud de completar la certificación a este correo electrónico.

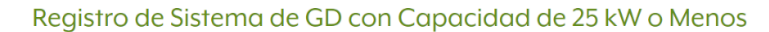

|   | General                   | Client         | Designer | Installer | Localization | Storage | Generator | Inverter |                                       |
|---|---------------------------|----------------|----------|-----------|--------------|---------|-----------|----------|---------------------------------------|
| - | Installer in<br>Full Name | formation<br>• |          |           |              |         |           |          | Email *                               |
|   | Cellphone                 | *              | mbor#    |           |              |         |           |          | tretelle Cartificate Societies Date 1 |
|   | Postal Add                | rose *         | imber*   |           |              |         |           |          |                                       |
|   |                           |                |          |           |              |         |           |          |                                       |
|   | <- Prev                   | vious          |          |           |              |         |           |          | Next→>                                |
|   |                           |                |          |           |              |         |           |          |                                       |

Para completar el formulario electrónico de "Certificación de instalación eléctrica", diríjase a la pestaña **Anejos** y siga los pasos a continuación:

1. Presione el botón de "Solicitar Completar" en el nombre del formulario "Certificación de instalación eléctrica".

|                                                                                               | Formularios +       | Bandeja de Proyectos          | Historial de Pagos         | Q Buscar         | Mapas 🗸 🛛 Mi Perfil 🗸                              |
|-----------------------------------------------------------------------------------------------|---------------------|-------------------------------|----------------------------|------------------|----------------------------------------------------|
|                                                                                               |                     |                               |                            |                  |                                                    |
| Anejos                                                                                        |                     |                               |                            |                  |                                                    |
| Todo documento electrónico que se aneje en este portal tiene que poderse imprir<br>Autoridad. | mir y almacenar. De | un documento incluir alguna i | restricción que impida imp | rimir o almacene | ar el archivo, el mismo no será vinculante para la |
| Documentos Necesarios para el Trámite Anejos Opcionales                                       |                     |                               |                            |                  |                                                    |
| Formulario de Orientación al Cliente                                                          |                     |                               |                            |                  | Enviar solicitud                                   |
| Formulario de Certificación de Pruebas para Sistemas de GD                                    |                     |                               |                            |                  | Solicitar Completar                                |
| Formulario de Certificación de Instalación Eléctrica                                          |                     |                               |                            |                  | Solicitar Completar                                |
| Certificaciones de los equipos (OGPe)                                                         |                     |                               |                            |                  | Choose File No file chosen                         |
| Evidencia de colegiación y licencia profesional (si el diagrama no incluye la firm            | a digital)          |                               |                            |                  | Choose File No file chosen                         |
| Impresión de pantalla o certificación del manufacturero de ajustes en inversor                |                     |                               |                            |                  | Choose File No file chosen                         |

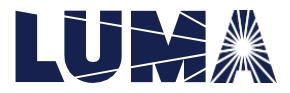

- 2. La siguiente pantalla mostrará el correo electrónico del instalador que aparece en el registro de la solicitud. Presione el botón de enviar para que sistema envíe la solicitud al instalador para completarla.
  - Si desea enviársela a otra persona, deberá editar la solicitud del caso.

## Solicitud de Certificación de Instalación

| Favor de ingresar el correo electrónico del Ingeniero Electrico que completara la Certificación de Instalación Electrica. Asegurese de ingresar la dirección correctamente. |  |
|----------------------------------------------------------------------------------------------------|--|
| Firmante * xxxxxx@mail.com                                                                                                    |  |
|                                                                                                    |  |

3. Una vez enviada, el profesional al cual se le envió la solicitud debe dirigirse a su perfil. Aquí, debe asegurarse que la información de su perfil está completa y correcta. Luego de verificar, debe marcar el encasillado de "¿Es un profesional licenciado y colegiado para firmar documentos?" para poder completar la información y que pueda poner sus licencias.

# Mi Perfil

| Información de Usuario                                           |         |
|------------------------------------------------------------------|---------|
| Nombre y Apellidos *                                             |         |
|                                                                  |         |
| Número de Teléfono                                               |         |
|                                                                  |         |
| Número de Celular •                                              |         |
|                                                                  |         |
| Correo Electrónico *                                             |         |
|                                                                  |         |
| Dirección Postal *                                               |         |
|                                                                  |         |
| Idioma *                                                         |         |
| Español                                                          | ~       |
| Es un profesional licenciado y colegiado para firmar documentos? |         |
|                                                                  |         |
|                                                                  | Guardar |
|                                                                  |         |

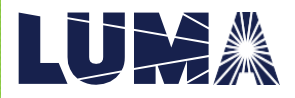

4. Al marcar esta opción, se abrirán los siguientes espacios que debe completar.

| ldioma *                                                                  |   |                             |                                       |        |                     |        |
|---------------------------------------------------------------------------|---|-----------------------------|---------------------------------------|--------|---------------------|--------|
| Español                                                                   |   |                             |                                       |        |                     | ~      |
| ¿Es un profesional licenciado y colegiado para firmar documentos?         |   |                             |                                       |        |                     |        |
| Estado Civil *                                                            |   | Compaña * Si no tiene compa | ña registrada, use su nombre profesio | nal    |                     |        |
| Seleccione una opción                                                     | ~ |                             |                                       |        |                     |        |
| Municipio *                                                               |   | Código Postal *             |                                       |        |                     |        |
| Seleccione una opción                                                     | ~ |                             |                                       |        |                     |        |
| Tipo de Licencia *                                                        |   |                             |                                       |        |                     |        |
| Seleccione una opción                                                     | ~ |                             |                                       |        |                     |        |
| Numero de Licencia *                                                      |   | Fecha de Expiración *       |                                       |        |                     |        |
|                                                                           |   | 1 🗸                         | enero                                 | $\sim$ | 2023                | $\sim$ |
| Tipo de Certificación *                                                   |   |                             |                                       |        |                     |        |
| Seleccione una opción                                                     | ~ |                             |                                       |        |                     |        |
| Número de Instalador *                                                    |   | Fecha de Expiración         |                                       |        |                     |        |
|                                                                           |   | 1 🗸                         | enero                                 | $\sim$ | 2023                | ~      |
| Sello Profesional                                                         |   |                             |                                       | Choose | File No file chosen |        |
| El sello profesional debe estar en los siguientes formatos: png, jpg, bmp |   |                             |                                       |        |                     |        |
|                                                                           |   |                             |                                       |        |                     |        |
|                                                                           |   |                             |                                       |        | G                   | uardar |
|                                                                           |   |                             |                                       |        |                     |        |

- Deberá escoger el tipo de licencia que tiene, junto con el número de licencia y la fecha de expiración de esta.

| Tipo de Licencia *                              |   |                 |         |   |      |   |
|-------------------------------------------------|---|-----------------|---------|---|------|---|
| Seleccione una opción 🗸                         |   |                 |         |   |      |   |
| Seleccione una opción<br>Ingeniero Electricista |   | de Expiración * |         |   |      |   |
| Perito Electricista                             | 1 | ~               | January | ~ | 2028 | ~ |

- De igual forma deberá escoger el tipo de certificación que tiene, junto con el número de certificación y la fecha de expiración de esta.

| Tipo de Certificación *             |             |          |         |   |      |   |
|-------------------------------------|-------------|----------|---------|---|------|---|
| Seleccione una opción 🛛 🗸           |             |          |         |   |      |   |
| Seleccione una opción<br>Instalador | Fecha de Ex | piración |         |   |      |   |
|                                     | 1           | ~        | January | ~ | 2028 | ~ |

- Deberá incluir de igual forma el sello profesional, con formato PNG, JPG, o BMP.

| Professional Seal                                      | Choose File No file chosen |
|--------------------------------------------------------|----------------------------|
| The professional seal must be in format: png, jpg, bmp |                            |
|                                                        |                            |

- Al terminar de completar la información requerida de esta sección, presione el botón de guardar que aparece en la parte de abajo para que su información quede guardada.

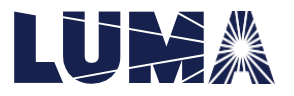

| Professional Seal<br>The professional seal must be in format: png, jpg, bmp | Choose File No file chosen | F       | ≀ev. 06-2023 |
|-----------------------------------------------------------------------------|----------------------------|---------|--------------|
|                                                                             |                            |         |              |
|                                                                             |                            |         |              |
|                                                                             |                            | Guardar |              |
|                                                                             |                            |         |              |

5. Completada la información en el perfil, para completar la "Certificación de instalación eléctrica" (y los otros documentos que se le asignen al profesional), el profesional asignado debe presionar la pestaña de "Bandeja" o "Inboxes" y luego presionar el botón de "Documentos para Firmar" o "Documents to Sign". En esta sección de "Documentos para firmar" o "Documents to Sign" se encuentran todos los documentos asignados al profesional correspondiente para que firme.

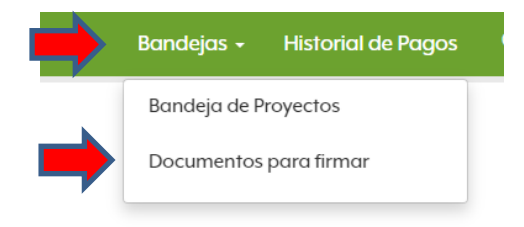

6. Para firmar la certificación correspondiente, debe presionar el botón en verde que aparece en la columna de "Documentos".

| Nombre del Cliente | Localización | Cuenta   | Número de Proyecto: | Documentos                             |
|--------------------|--------------|----------|---------------------|----------------------------------------|
| Cliente            | Localidad    | # cuenta | $\rightarrow$       | Certificación de Instalación Eléctrica |

7. Se mostrará la siguiente pantalla la cual hace referencia a la "Certificación de instalación eléctrica". El usuario deberá contestar todos los campos requeridos (campos con asterisco). Los campos no requeridos solo debe completarlos en caso de saber la información, sino, se deben de dejar en blanco. Una vez complete el formulario, presione el botón de Guardar.

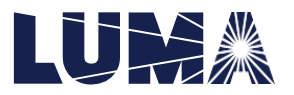

Documentos para firmar

| LU | MA | Inicia |
|----|----|--------|
|    |    |        |

#### Formulario de Certificación de Instalación Eléctrica

| Base de Medidor                                        |                                                            |                         |
|--------------------------------------------------------|------------------------------------------------------------|-------------------------|
| Tipo de Cliente *                                      | Amperios *                                                 | Cantidad de medidores * |
| Residential V                                          |                                                            |                         |
| Recurso Energia Distribuida                            |                                                            |                         |
| Tipo de Tecnologia *                                   | Si escogio Otro, anote este encasillado                    |                         |
| Fotovoltaico                                           |                                                            |                         |
| Ubicación de Tecnología *                              | Si escogio Otro, anote este encasillado                    |                         |
| Techo Existente 🗸                                      |                                                            |                         |
| Lado de Entrega de Energia (Supply Side)               | Si escogio Otro, anote el Numero de Permiso de OPGe        |                         |
| No                                                     |                                                            |                         |
| Infraestructura existente para inerconexión del Red    |                                                            |                         |
| Capacidad del transformador de servicio (kVA)          | Capacidad agregada de RED conectados al transformador (kW) |                         |
|                                                        |                                                            |                         |
| Número del transformador                               | Private Transformer *                                      |                         |
|                                                        |                                                            | ~                       |
| Número de alimentador/Linea de Transmisión             | Voltaje (kV)                                               |                         |
|                                                        |                                                            | ~                       |
| Calibre conductor primario                             | Tipo de Calibre primario *                                 |                         |
|                                                        | Aéreo                                                      | ~                       |
| Calibre conductor secundario                           | Tipo de Calibre secundario *                               |                         |
|                                                        | Aéreo                                                      | ~                       |
| Ocupación de servidumbre preexistente en el inmueble * | Despejos de seguridad *                                    |                         |
| ×                                                      |                                                            | ~                       |
| RED invade servidumbre existente de AEE *              |                                                            |                         |
| ×                                                      |                                                            |                         |
| Comentarios                                            |                                                            |                         |
|                                                        |                                                            |                         |
|                                                        |                                                            |                         |
|                                                        |                                                            |                         |
|                                                        | uardar                                                     |                         |
|                                                        |                                                            |                         |

### 8. Esto le llevará a la siguiente pantalla para confirmar y validar su cuenta.

#### Certificación de Instalación para Sistemas de GD

Certifico que soy ingeniero electricista licenciado y colegiado, que realice la instalación detalladas en este documento y éstas cumplen con los requisitos establecidos en el Reglamento para Interconectar Generadores con el Sistema de Distribución Eléctrica de la Autoridad de Energía Eléctrica y participar en los Programas de Medición Neta y en los estándares y códigos aplicables. En caso de sistemas de GD existentes o modificados, certifico, además, que se realizaron los mantenimientos a todos los equipos que componen el sistema según la indicación del fabricante.

| Nombre y Apellidos *                                               |                                |             |           |        |      |   |
|--------------------------------------------------------------------|--------------------------------|-------------|-----------|--------|------|---|
| Nombre y apellidos                                                 |                                |             |           |        |      |   |
| Estado Civil *                                                     | Número de Celular •            |             |           |        |      |   |
| Casado                                                             | 787-123-4567                   |             |           |        |      |   |
| Dirección Postal +                                                 |                                |             |           |        |      |   |
| Dirección Postal                                                   |                                |             |           |        |      |   |
| Municipio *                                                        | Código Postal *                |             |           |        |      |   |
| Municipio                                                          | 00123                          |             |           |        |      |   |
| Tipo de Licencia •                                                 |                                |             |           |        |      |   |
| Ingeniero Electricista                                             |                                |             |           |        |      |   |
| Número de Licencia Profesional +                                   | Fecha de Expiración de Licenci | ia Profesio | nal *     |        |      |   |
| 12345                                                              | 9                              | $\sim$      | diciembre | $\sim$ | 2025 | ~ |
| Número de Certificado de Instalador *                              | Fecha de Expiración +          |             |           |        |      |   |
| 1234                                                               | 1                              | $\sim$      | enero     | ~      | 2027 | ~ |
| Sello Profesional                                                  | -                              |             |           |        |      |   |
| SELLO                                                              |                                |             |           |        |      |   |
| Ver documento de Certificacion de Instalacion                      |                                |             |           |        |      |   |
| Marcar encasillado para confirmar la certificación de instalación. |                                |             |           |        |      |   |

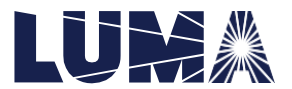

9. Marque el encasillado de "Marcar encasillado para confirmar la certificación de instalación" y luego ingrese su nombre de usuario (correo electrónico de usuario) y la contraseña que utiliza para acceder al portal; luego presione el botón de Firmar para que la certificación quede firmada.

| Ver documento de Certificacion de Instalacion                                                             |                 |             |                       |                     |                      |                          |                     |
|----------------------------------------------------------------------------------------------------|-----------------|-------------|-----------------------|---------------------|----------------------|--------------------------|---------------------|
| Marcar encasillado para confimar la certificación de insta                                                | llación.        |             |                       |                     |                      |                          |                     |
| Al firmar electrónicamente la certificación de insto<br>documentos suscritos con la firma de puño y letra | Ilación, entien | do que el u | so de este medio elec | trónico es voluntar | io y mi firma a trav | és de éste tiene el misr | no efecto legal con |
|                                                                                                    |                 |             | Fecha de              | Certificación *     |                      |                          |                     |
|                                                                                                    | 7               | $\sim$      | junio                 | ~                   | 2023                 | ~                        |                     |
|                                                                                                    |                 |             | Nombre                | de Usuario *        |                      |                          |                     |
|                                                                                                    |                 |             | Con                   | traseña *           |                      |                          |                     |
|                                                                                                    |                 |             |                       |                     |                      |                          |                     |
|                                                                                                    |                 |             |                       | irmar               |                      |                          |                     |

- Nota: al presionar el botón de Ver documento de Certificación de pruebas para sistemas de GD el usuario podrá tener una vista previa del documento que está firmando.
- 10. De manera automática se creará el documento en la parte inferior de la pantalla (en el área de documentos). Deberá validar que se haya creado el mismo correctamente (puede descargar el documento y verificar la información).

| Evidencia de colegiación, licencia profesional y especialidad (ingeniero ele | ectricista)                                                     | Choose F                               | ile No file chosen     |        |
|------------------------------------------------------------------------------|-----------------------------------------------------------------|----------------------------------------|------------------------|--------|
|                                                                              |                                                                 |                                        | Subir Docum            | nento  |
| Nombre                                                                       | Descripción del Archivo                                         | Tipo de Anejo                          | Fecha de Creación      | Acción |
| Certificación de Instalación Eléctrica 2023_06_07_15_01_24 ③                 | Certificacion_Instalacion_Electrica_RED_2023_06_07_15_01_24.pdf | Certificación de Instalación Eléctrica | 2023-jun-07 03:01 p.m. | Ŵ      |
|                                                                              |                                                                 |                                        |                        |        |

No puede continuar hasta cargar todos los documentos requeridos.

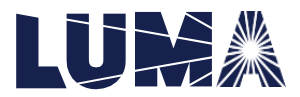

Nota: Si por alguna razón necesita editar el formulario, deberá presionar el icono para eliminar el mismo. Luego, deberá editar la información en el registro original, de ser necesario. Repita el proceso desde el *Punto 1* (para ambos formularios, de "Certificación de pruebas para sistemas de GD" y "Certificación de instalación eléctrica")

#### Después de radicar proyecto:

Del proyecto ser devuelto por el personal de Luma Energy y requerir acción del usuario, diríjase a la pestaña de **Bandeja de Proyectos: Proyectos en proceso pendientes de acción del cliente** y siga los pasos a continuación:

 1. Presione el botón
 acciones →

 modificar
 Editar

 y luego presionará el botón de
 Completar información adicional (Validación Técnica)

#### Proyectos en proceso pendientes de acción del cliente

| Número de Proyecto | Nombre del Cliente     | Localización                                                | Estotus                           |            |
|--------------------|------------------------|-------------------------------------------------------------|-----------------------------------|------------|
| 2021-GD-08729 🛉    | Jesus Montanez Oquendo | DORADO, SECTOR SAN ANTONIO                                  | Completar Información Adicional a | tcciones - |
|                    |                        | Puede realizar las siguientes acciones con su proyecto:     |                                   |            |
|                    | Notas 😗                | Completar información adicional (Validación Técnica) Editar |                                   |            |
|                    |                        |                                                             |                                   |            |
|                    |                        |                                                             |                                   |            |
|                    |                        |                                                             |                                   |            |

2. Presionará el botón de Solicitar Completar y procederá a ejecutar el proceso explicado anteriormente enla *Parte A, Antes de Radicar Proyecto,* a partir del *Punto 2.* 

| roceso de Estudio                                                           |                          |                  |                         |                        |
|-----------------------------------------------------------------------------|--------------------------|------------------|-------------------------|------------------------|
| Número de Proyecto:                                                         |                          |                  |                         | 1                      |
| Tipo de Formulario                                                          |                          |                  |                         |                        |
| Municipio                                                                   |                          |                  |                         |                        |
| Región                                                                      |                          |                  |                         |                        |
| Solicitante                                                                 |                          |                  |                         |                        |
| lipo de Acuerdo                                                             |                          |                  |                         |                        |
|                                                                             |                          |                  |                         |                        |
| mpletar información adicional                                               |                          |                  |                         |                        |
| hoose File. No file chosen                                                  | Seleccione un Documento  |                  | $\sim$                  | Subir Documento        |
| ormulario de Orientación al Cliente                                         |                          |                  |                         | Enviar solicitud       |
| Certificación de Pruebas para Sistemas de GD                                |                          |                  |                         | Solicitar Completar    |
| Actualizar<br>Historial Solicitud e Registro Documentos Pagos Notox del Pro | yedo                     |                  |                         |                        |
| Historial del Proyecto                                                      |                          |                  |                         |                        |
| Estatus                                                                     | Asignada                 | Proceso          | Fecha de Inicio         | Fecha Terminado        |
| Validación Técnica                                                          | denisha.ramos@lumapr.com | GDEstudioProcess | 2021-ago 13 04:32 p.m.  | 2021-nov-17 06:53 a.m. |
| Validación                                                                  | denisha.ramos@lumapr.com | GDEstudioProcess | 2021-ago-15 04:32 p.m.  | 2021-nov-16 05:21 p.m. |
| COMPARING INCOMPARING AND AND AND AND AND AND AND AND AND AND               | permana window com       | SUESHORPFORES    | 2021 HOV 17 VIS.35 CUR. |                        |
|                                                                             |                          | -                |                         |                        |

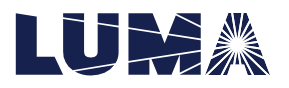

3. Deberá presionar la pestaña de "Documentos" y de manera automática se creará el documento en la parte inferior de la pantalla. Deberá validar que se haya creado el mismo correctamente (puede descargar el documento y verificar la información). Finalmente, si completó los cambios que se le solicitaron debe presionar el botón de "actualizar" debajo del recuadro en blanco y el proyecto se enviará al personal de Luma Energy para continuar con el proceso.

| LUMA Indo                                                          |                                 |                                 | Formularios - | Bandeja de Proyectos   | Historial de Pagos      | Q Buscor | Mapas - | Mi Perfil - | Switch      |         |
|--------------------------------------------------------------------|---------------------------------|---------------------------------|---------------|------------------------|-------------------------|----------|---------|-------------|-------------|---------|
|                                                                    |                                 |                                 |               |                        |                         |          |         |             |             |         |
|                                                                    |                                 |                                 |               |                        |                         |          |         |             |             |         |
| Proceso de Estudio                                                 |                                 |                                 |               |                        |                         |          |         |             |             |         |
| Número de Provecto:                                                |                                 |                                 |               |                        |                         |          |         |             |             |         |
| Tipo de Formulario                                                 |                                 |                                 |               |                        |                         |          |         |             |             |         |
| Municipio                                                          |                                 |                                 |               |                        |                         |          |         |             |             |         |
| Región                                                             |                                 |                                 |               |                        |                         |          |         |             |             |         |
| Solicitante                                                        |                                 |                                 |               |                        |                         |          |         |             |             |         |
| Tipo de Acuerdo                                                    |                                 |                                 |               |                        |                         |          |         |             |             |         |
|                                                                    |                                 |                                 | _             |                        |                         | _        | _       | _           | _           | _       |
| Completar información adicional                                    |                                 |                                 |               |                        |                         |          |         |             |             |         |
| Choose File No file chosen                                         | Seleccione un Documento         |                                 |               | ~                      |                         |          |         |             | Subir Docu  | mento   |
|                                                                    |                                 |                                 |               |                        |                         |          |         |             | Jubir Docu  | incino. |
| ormulario de Orientación al Cliente                                |                                 |                                 |               |                        |                         |          |         |             | Envior so   | licitud |
|                                                                    |                                 |                                 |               |                        |                         |          |         |             | _           | _       |
| cermicación de Pruebas para sistemas de GD                         |                                 |                                 |               |                        |                         |          |         |             | Acti        | alizor  |
|                                                                    |                                 |                                 |               |                        |                         |          |         |             |             |         |
|                                                                    |                                 |                                 |               |                        |                         |          |         |             |             |         |
|                                                                    |                                 |                                 |               |                        |                         |          |         |             |             |         |
|                                                                    |                                 |                                 |               |                        |                         |          |         |             |             |         |
| Actualizar                                                         |                                 |                                 |               |                        |                         |          |         |             |             |         |
|                                                                    |                                 |                                 |               |                        |                         |          |         |             |             |         |
| Historial Solicitud o Registro Documentos Pagos Notas del Proyecto |                                 |                                 |               |                        |                         |          |         |             |             |         |
|                                                                    |                                 |                                 |               |                        |                         |          |         |             |             |         |
| Documentos del Provecto                                            |                                 |                                 |               |                        |                         |          |         |             |             |         |
| Documentos del Floyecto                                            |                                 |                                 |               |                        |                         |          |         |             |             |         |
| Nombre                                                             | Descripción del Archivo         |                                 |               | Tipo de Anejo          |                         |          |         | Fecha       | de Creación | Accide  |
| Certificación de Pruebas para Sistemas de GD 2022_01.19_16_27_30 ④ | Certificacion_Pruebas_RED_Distr | ibucion_2022_01_19_16_27_30.pdf |               | Certificación de Pruel | oas para Sistemas de GD |          |         | 2022-e      | ne-19 04:27 | î       |
|                                                                    |                                 |                                 |               |                        |                         |          |         | p.m.        |             |         |

Nota: Usuario "Representante" es quien único podrá enviar la solicitud de completar para ambos formularios, de "Certificación de pruebas para sistemas de GD" y "Certificación de instalación eléctrica". Además, los profesionales a los cuales se les envía la solicitud son quienes únicos podrán completar las mismas.

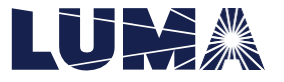